## TUTO créer son compte sur

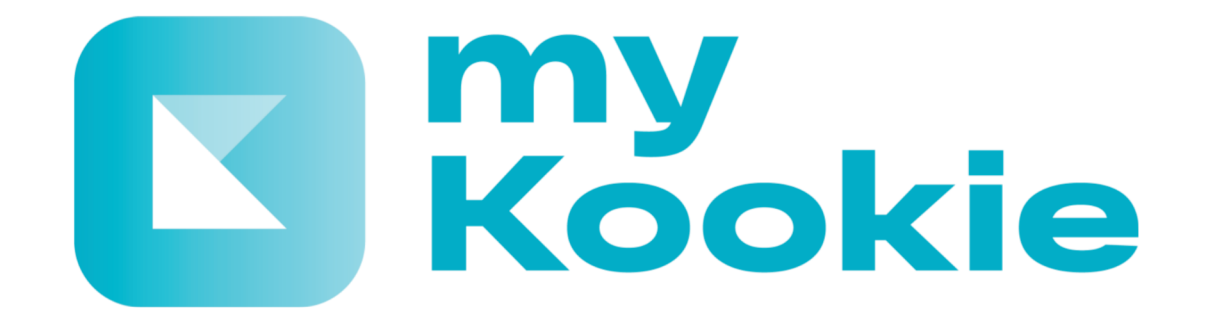

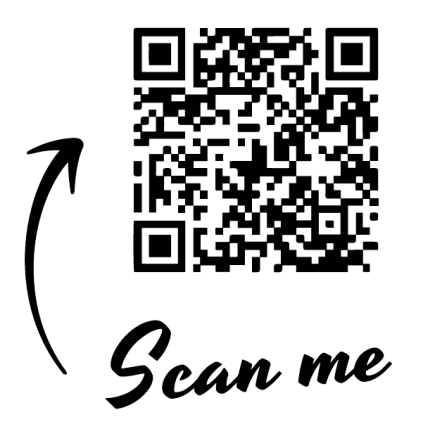

En scannant le QR code avec votre téléphone, vous accédez à cette page qui vous permettra d'accéder directement au store de votre type de téléphone mobile ou allez sur les stores App Store pour IPhone ou Google Play pour Android pour télécharger myKookie

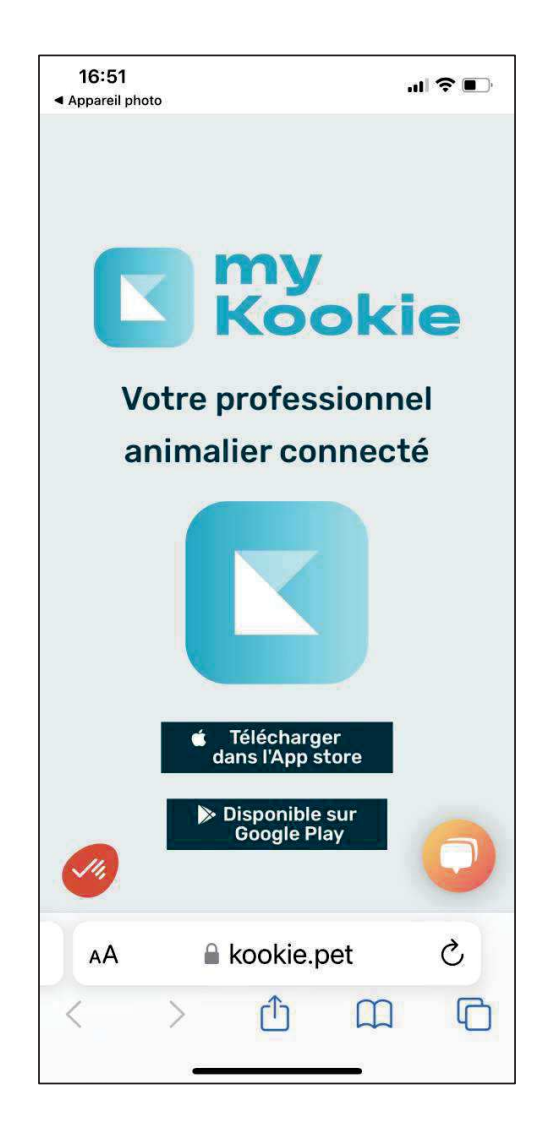

## Etape 1 : créer votre compte

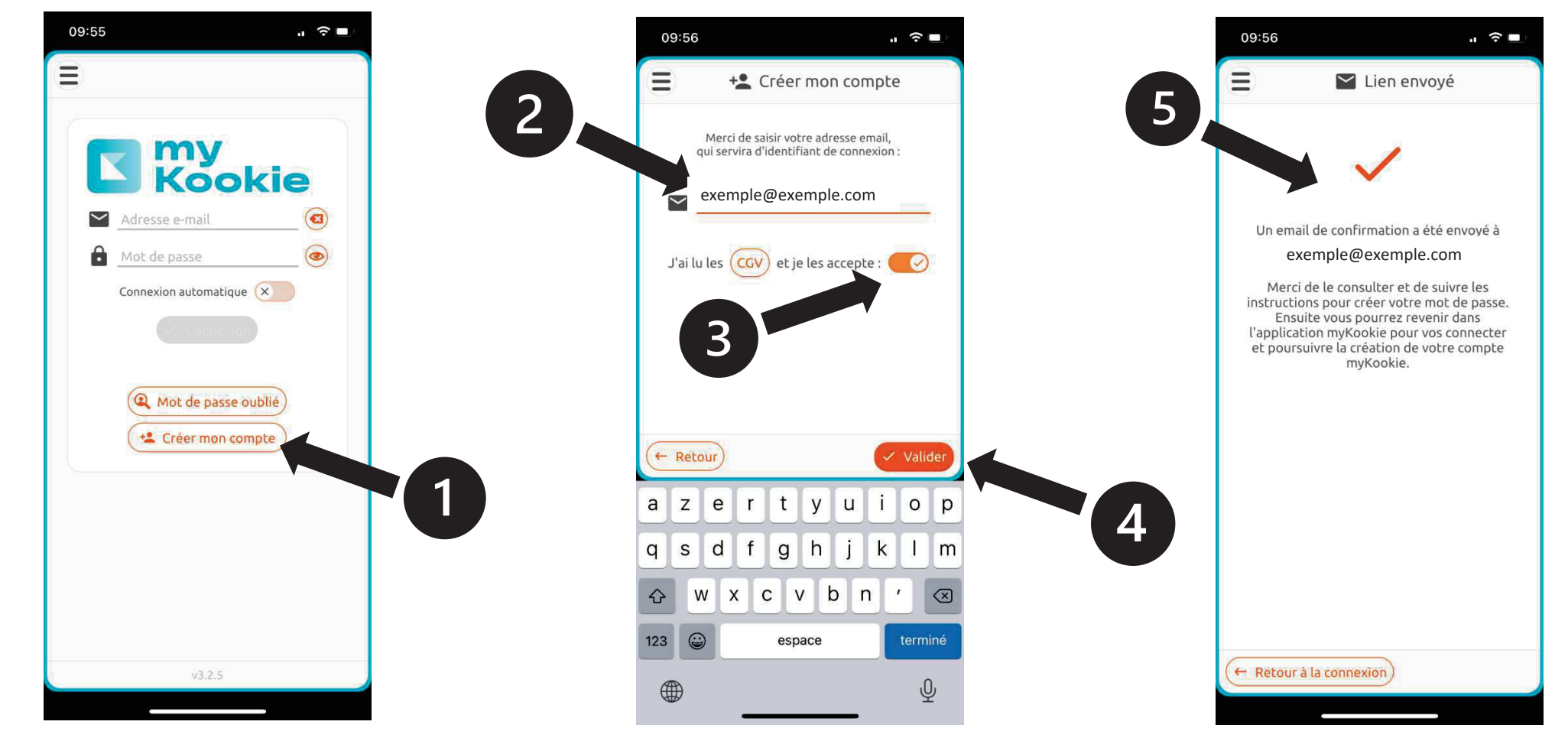

Etape 2 : compléter votre profil en complétant les champs obligatoires en rouge

|                                                                                                    | 09:59 <b>, ? =</b>                                                                                                    |
|----------------------------------------------------------------------------------------------------|----------------------------------------------------------------------------------------------------|
| <ul> <li>Mon profil</li> <li>Finalisez votre inscription à myKookie en vérifiant les<br/>informations renseignées, et en fournissant au moins le<br/>champs obligatoires (soulignés en rouge s'ils sont vides<br/>puis cliquez sur 'Enregistrer'.</li> <li>Mes informations Contact d'urgence</li> <li>N/C Prénom A Nom A</li> </ul> | 😑 💄 Mon profil                                                                                                    |
|                                                                                                    | Finalisez votre inscription à myKookie en vérifiant les<br>informations renseignées, et en fournissant au moins les<br>champs obligatoires (soulignés en rouge s'ils sont vides),<br>puis cliquez sur 'Enregistrer'. |
|                                                                                                    | Mes informations Contact d'urgence                                                                                                    |
|                                                                                                    |                                                                                                    |
|                                                                                                    |                                                                                                    |
|                                                                                                    |                                                                                                    |
| Un seul numéro<br>renseigné suffit                                                                                                    |                                                                                                    |
| K     Numéro autre     exemple@exemple.com     Adresse                                                                                                    |                                                                                                    |
|                                                                                                    |                                                                                                    |
|                                                                                                    |                                                                                                    |
|                                                                                                    | Pays A                                                                                                    |
| Raison sociale     Taxe #1:   Libellé     Numéro d'immat.                                                                                                    |                                                                                                    |
|                                                                                                    | Taxe #1: Libellé Numéro d'immat.                                                                                                    |
|                                                                                                    | Enregistrer                                                                                                    |
|                                                                                                    |                                                                                                    |

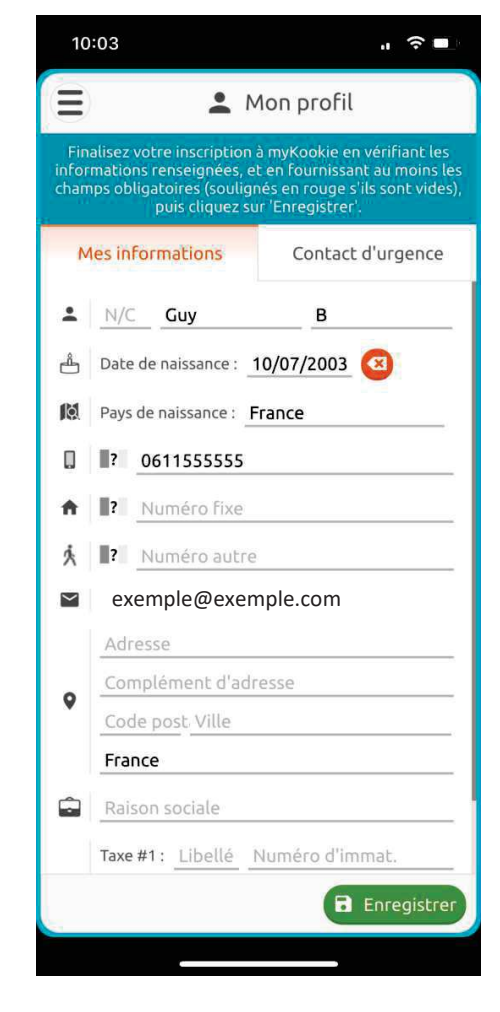

La page d'accueil de votre myKookie

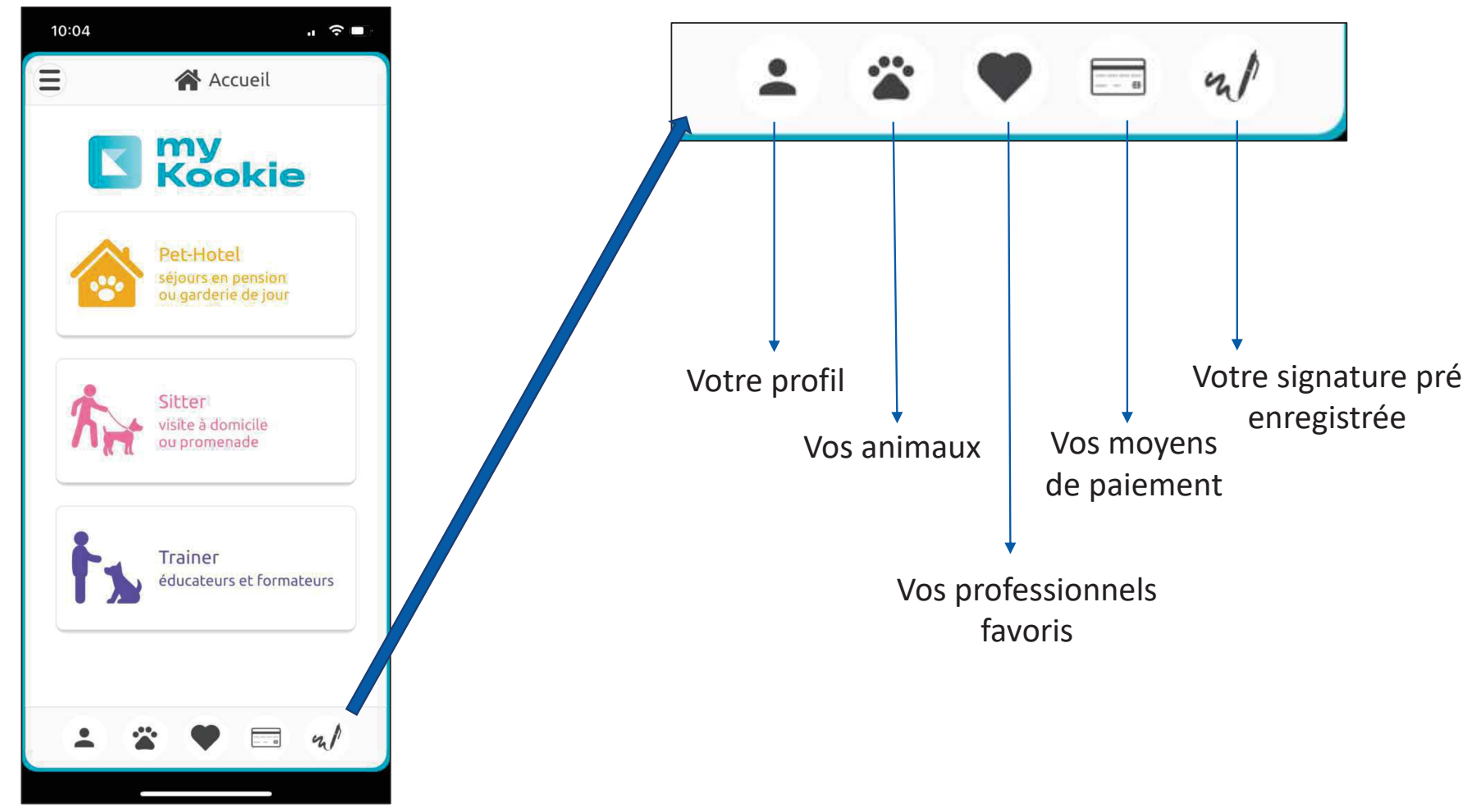

10:05 . 🕆 🗖 10:04 . ? • Ξ 🖀 Accueil Tapez quelques lettres d'un nom d'établissement. ou les premiers chiffres du code postal : Q inno my Kookie WHOWA DOG Innovadog 1 **Q** Plieux (32340) 🃸 Pensian / 🔛 Pet-Hotel séjours en pension ou garderie de jour Sitter visite à domicile ou promenade × Annuler У u i a z e r t 0 p Trainer éducateurs et formate fghj k q s d 1 m vbn .  $\odot$ W Х С  $\otimes$ 123 😄 espace - m/ -Ŷ 

10:05 Innovadog Pens on canine et féline Inovadog Nous accueillons tous types de chien et de chats et nous adaptons leurs besoins spécifiques. LORS DE LA RESERVATION : Le tarif par chien est calculé hors nourriture et services complémentaires, vérifiez les services et options proposées et demandez les dans l'espace "notes client" . Principales modifications : Plus de visites de la pension depuis septembre 2022, Tout enregistrement d'un séjour par notre biais ou modification de séjour en vours ou à venir sera facturé 10€ Le premier message de nouvelles de votre **a** Valider ← Retour rtyuiop a z е g h j k I m q d f S c v b n .  $\diamond$ W х  $\otimes$ 123 😅 espace Ŷ

Etape 3 : sélectionner votre professionnel favori en tapant son nom ou le code postal dans la barre de recherche